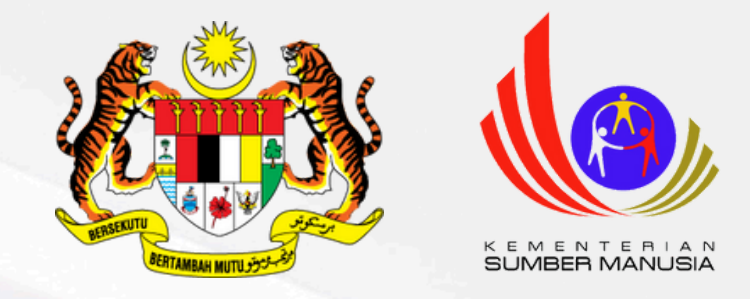

# **Panduan Pengguna MySpike** Penyelaras Agensi Akademi Dalam Industri (ADi)

Unit Pendaftaran Bahagian Pensijilan Kompetensi Jabatan Pembangunan Kemahiran Kementerian Sumber Manusia

Kemaskini Mei 2024

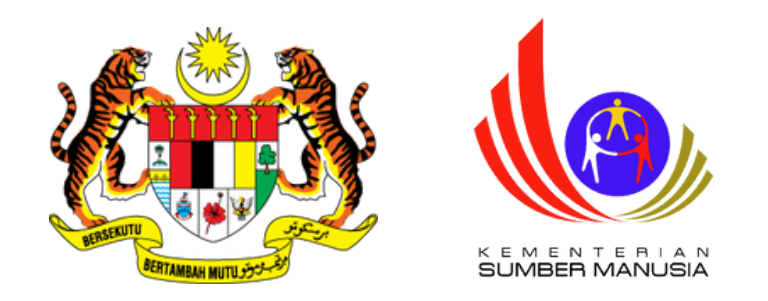

# A. Pendaftaran Sebagai Pengguna MySpike

# B. Pendaftaran Sebagai Agensi ADi

# C. Pembayaran Pendaftaran Calon ADi

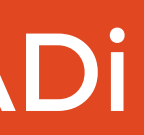

Page 2 of 37

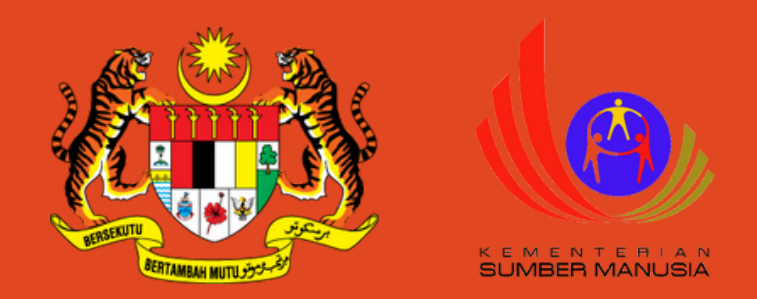

# A. Pendaftaran Sebagai Pengguna MySpike

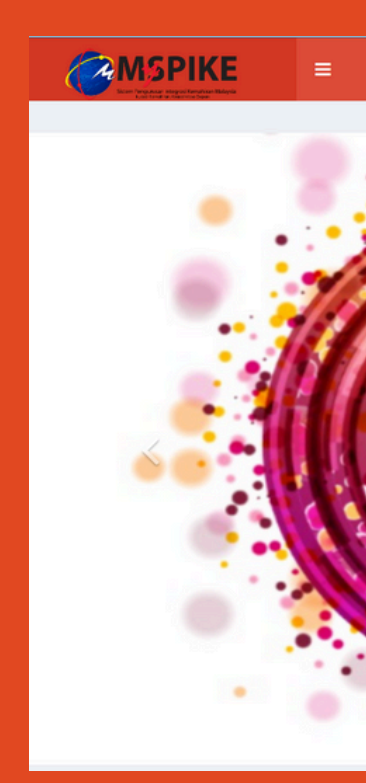

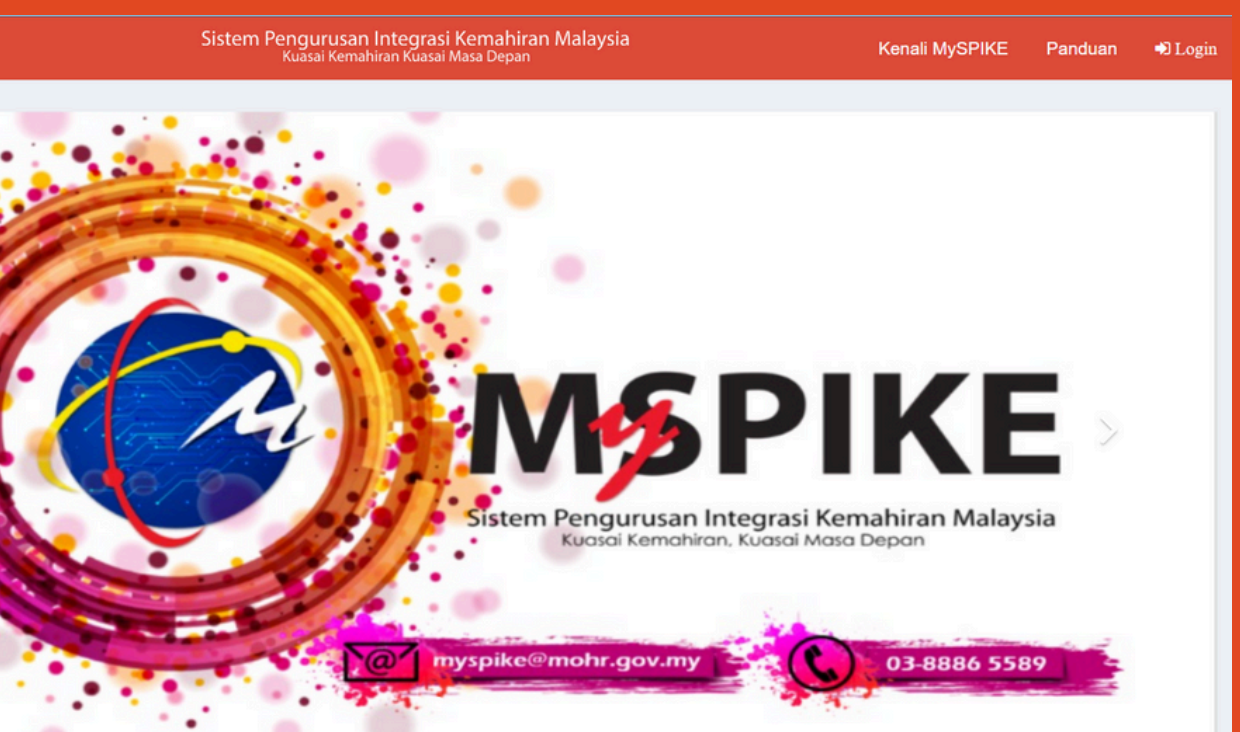

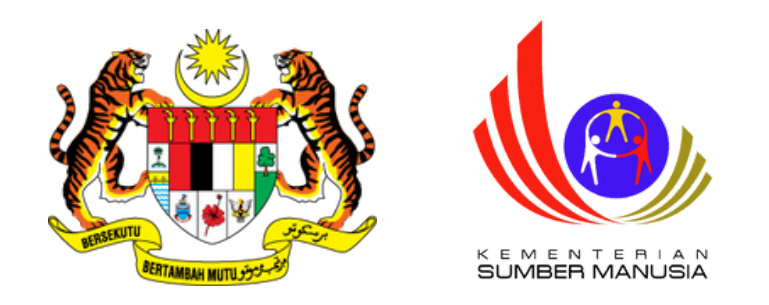

|             | <b>IMPIKE</b>                                                                    |
|-------------|----------------------------------------------------------------------------------|
| ID Pengguna | n Pengurusan Integrasi Kemahiran Malaysia<br>Kuasai Kemahiran, Kuasai Masa Depan |
| Katalaluan  |                                                                                  |
|             | Daftar Masuk                                                                     |
| L           | upa Katalaluan                                                                   |
| F           | Pengguna Baru                                                                    |
|             |                                                                                  |

# Daftar Sebagai Pengguna MySpike

• Layari <u>https://www.myspike.my/</u>

• Klik pada menu Pengguna Baru

Page 4 of 37

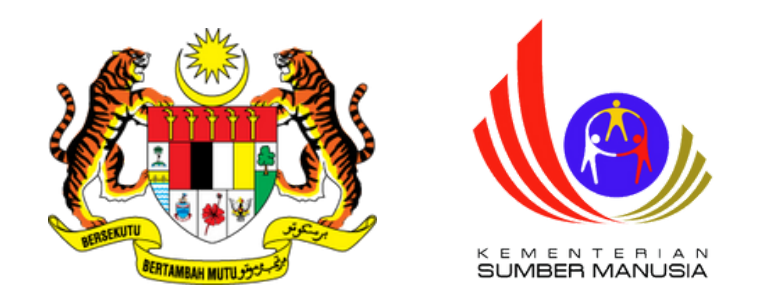

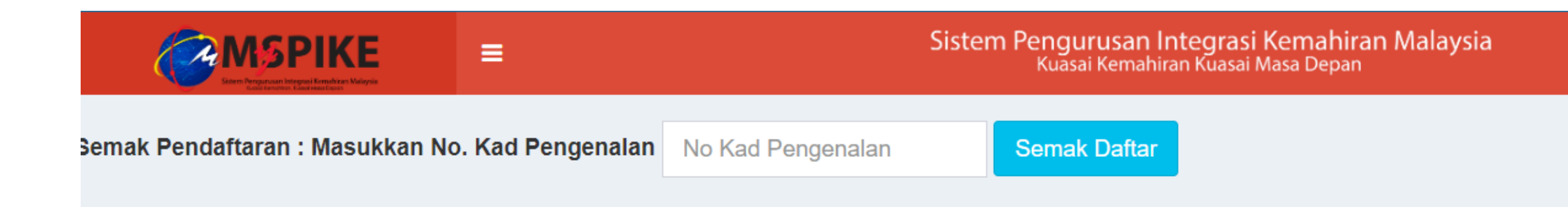

# Daftar Sebagai • Masul Pengguna MySpike • Klik Se

# Masukkan nombor kad pengenalanKlik Semak Daftar

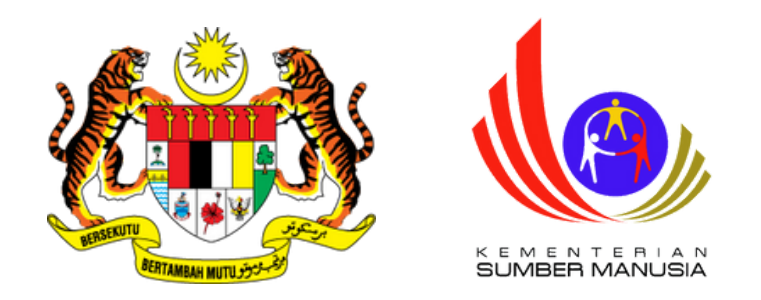

# Daftar Sebagai Pengguna MySpike

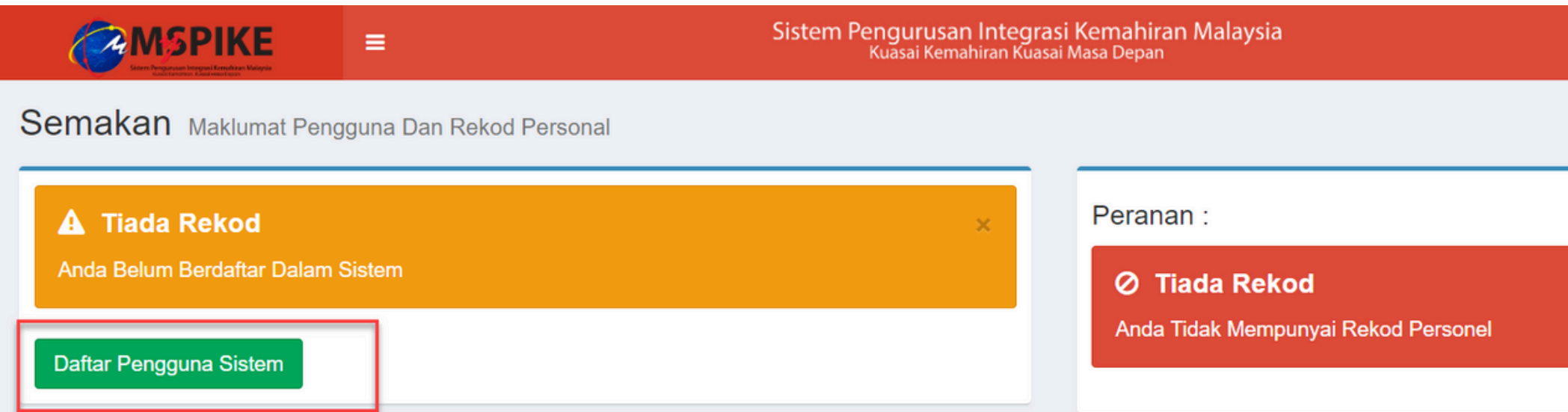

• Klik menu Daftar Pengguna Sistem

| Kenali MySPIKE | Panduan    | Login      |
|----------------|------------|------------|
| æ              | Home > Sem | akan Rekod |
|                |            |            |
|                |            | ×          |
|                |            |            |
|                |            |            |

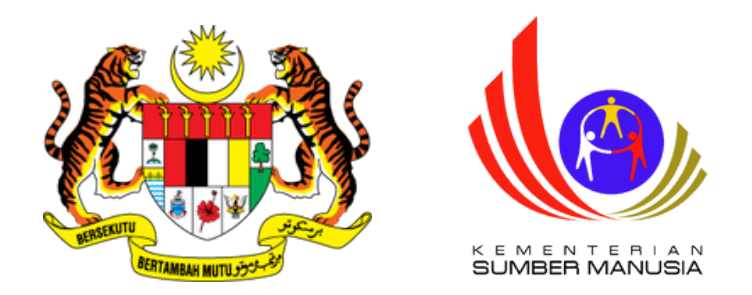

# Daftar Sebagai Pengguna MySpike

| Pendaftaran Pengguna Sistem                                             | Emel               |  |  |
|-------------------------------------------------------------------------|--------------------|--|--|
|                                                                         |                    |  |  |
| Sila Lengkapkan Semua Maklumat                                          | No Telefon         |  |  |
| No. Kad Pengenalan                                                      |                    |  |  |
| 855005145555                                                            | No Telefon Bimbit  |  |  |
| NAMA PENUH - SEPERTI DI KAD PENGENALAN                                  |                    |  |  |
| NAMA PENUH                                                              | Jantina            |  |  |
| No. Polis / Tentera                                                     | Sila Pilih Jantina |  |  |
| No Polis/Tentera - Jika Ada                                             | Agama              |  |  |
| Kod Pusat (Sila Masukkan Kod K00000 Bagi Pengguna Yang Tiada Kod Pusat) | Pilih              |  |  |
| Kod Pusat Bertauliah                                                    | оки                |  |  |
|                                                                         | Sila Pilih         |  |  |
| Tarikh Lahir                                                            | No Oku             |  |  |
|                                                                         |                    |  |  |
| Kewarganegaraan                                                         | Kaum               |  |  |
| Pilih                                                                   | Pilih              |  |  |

• Lengkapkan semua maklumat dan klik Save

#### Status Kahwin

Pilih...

Alamat Rumah

Poskod

Negeri

Pilih Negeri

Taip Semula Text Dibawah

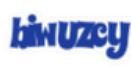

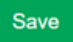

Page 7 of 37

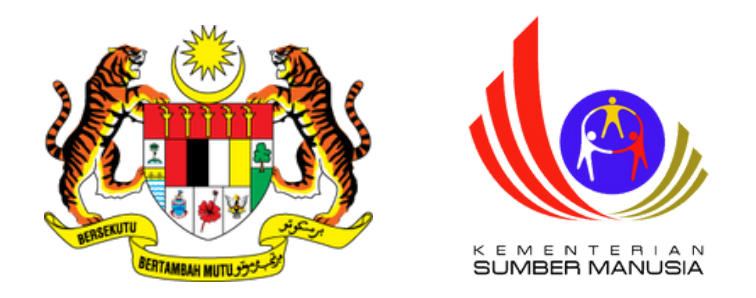

# Daftar Sebagai Pengguna MySpike

|                         | ≡                  | Sistem Pengurusan Integrasi Kemahiran Malaysia<br>Kuasai Kemahiran Kuasai Masa Depan                     |
|-------------------------|--------------------|----------------------------------------------------------------------------------------------------|
| Info Utama              |                    |                                                                                                    |
| Tahniah! Per            | ndaftaran 1        | Telah Beriava.                                                                                           |
| ID Pengguna Sistem Akan | Menggunakan No. Ka | id Pengenalan Anda Manakala Katalaluan Adalah Gabungan Emel Dan Empat(4) Digit Terakhir Kad Pengenalan A |
| Katalaluan :            |                    |                                                                                                    |
|                         |                    |                                                                                                    |

• Notifikasi Pendaftaran Telah Berjaya akan dipaparkan

|      | - |
|------|---|
|      |   |
| ×    |   |
| Anda |   |
|      |   |
|      |   |

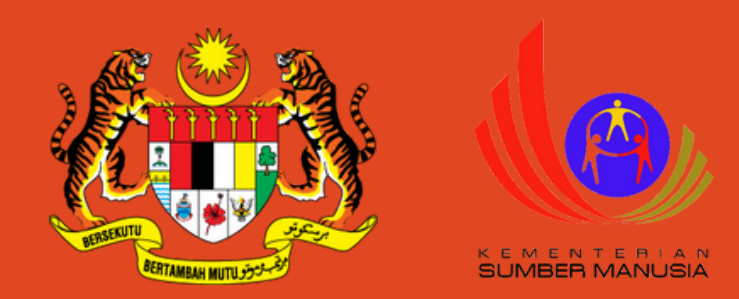

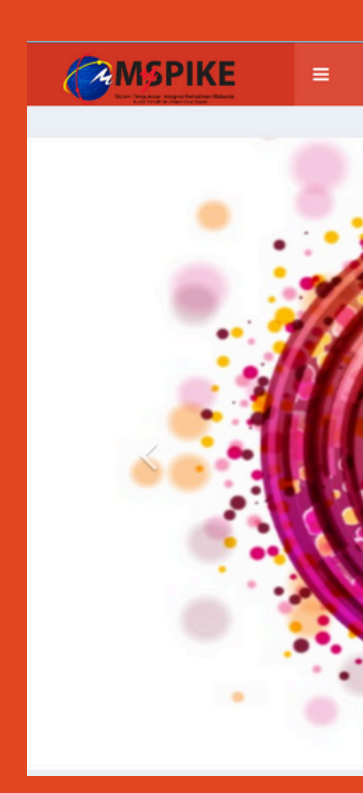

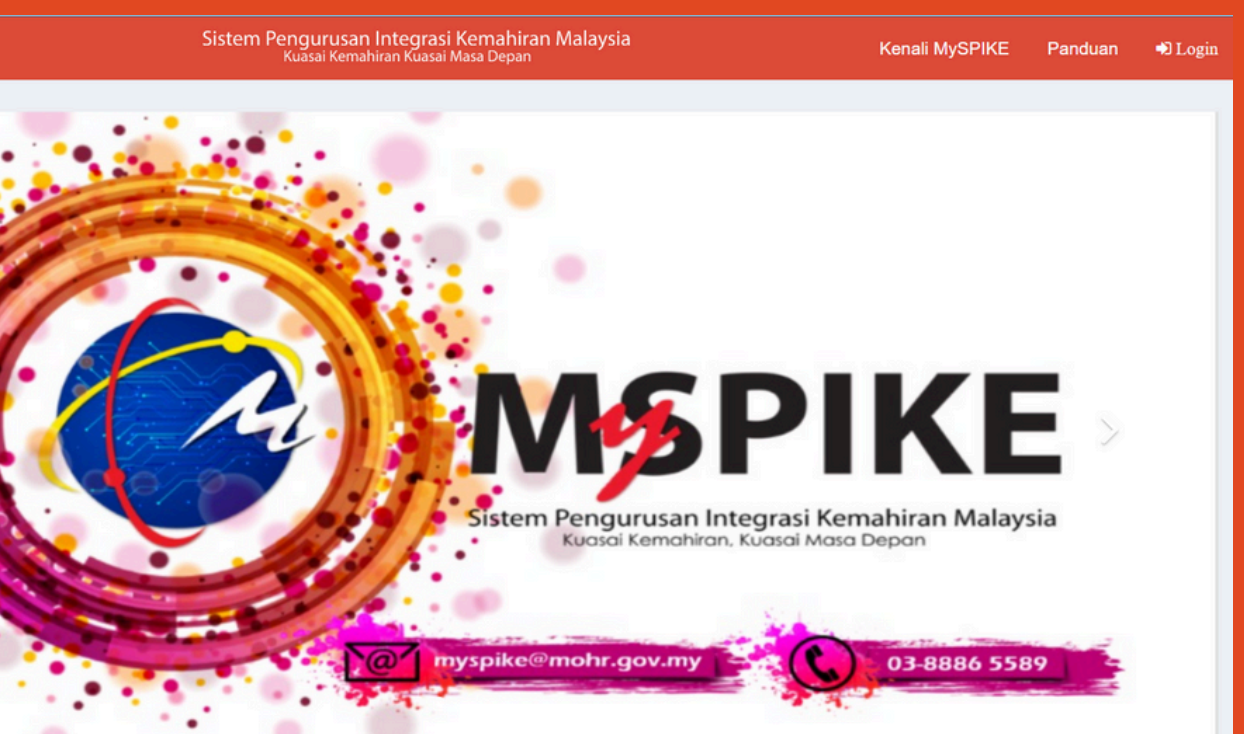

Page 9 of 37

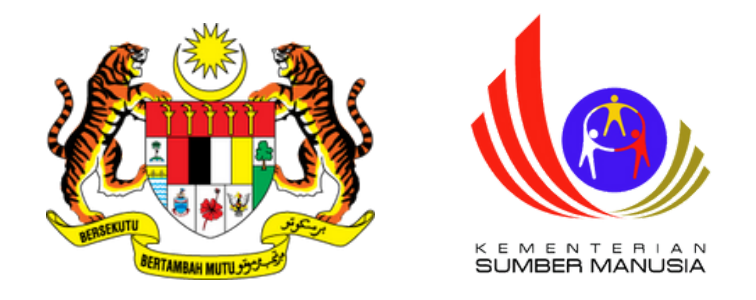

1. Log masuk akaun MySpike
2. Klik menu Pengguna
3. Klik menu Pendaftaran
Majikan / Syarikat / Agensi

| MENU UTAMA       | Profilin |
|------------------|----------|
| 🕏 Pengguna       |          |
| 🏦 SLaPB          | Pendat   |
| <b>€</b> ⊷SLDN   | Penges   |
| 💩 PPT            |          |
| 🖈 Penarafan TVET |          |

### g Majikan / Syarikat / Agensi

ftaran Majikan / Syarikat / Agensi

sahan Profil Pekerja

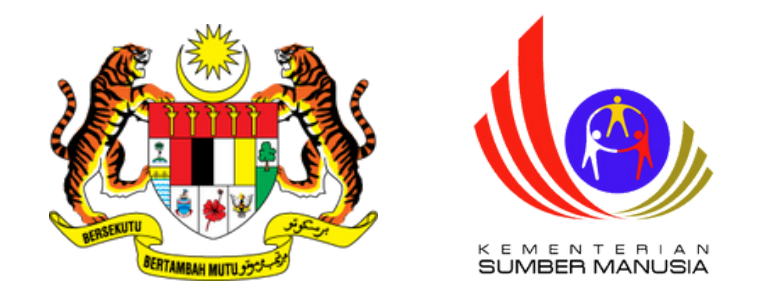

### Kerjasama Strategik Agensi / Syarikat

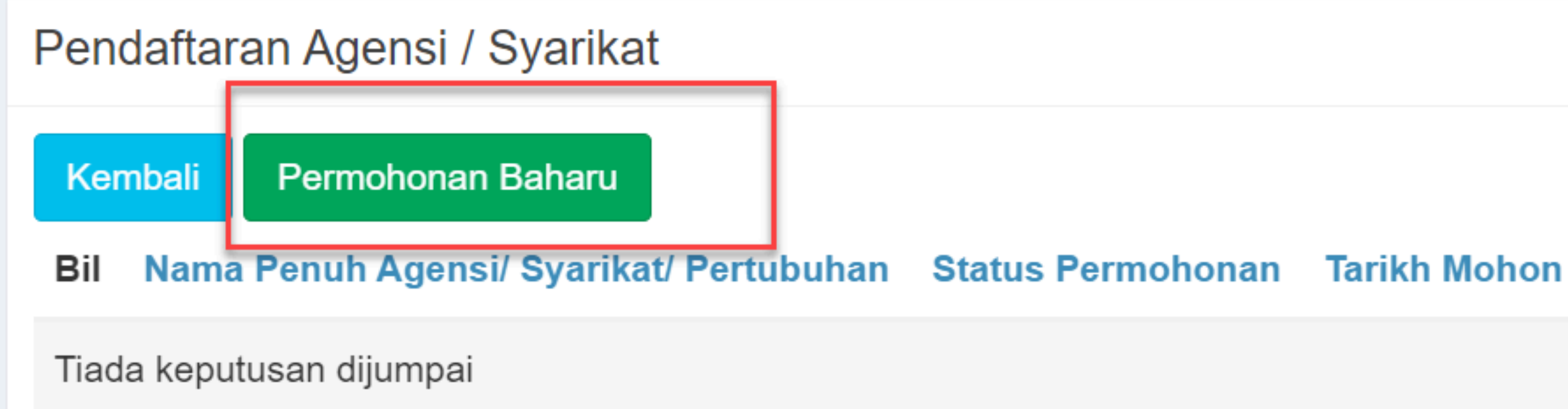

### Klik Permohonan Baharu

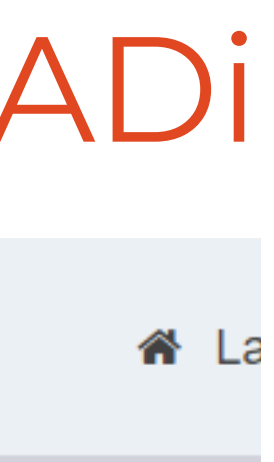

Page 11 of 37

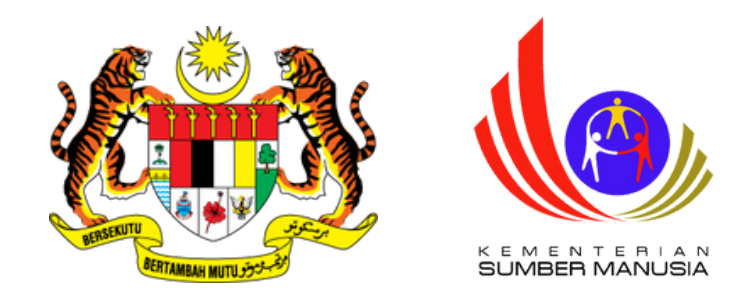

### Pendaftaran Agensi / Syarikat / Pertubuhan 🏾 Laman Utama

Maklumat Agensi / Syarikat

Rujuk Panduan untuk Pendaftaran Agensi/Syarikat/Pertubuhan

### Nama Penuh Agensi/ Syarikat/ Pertubuhan

Syarikat Cemerlang Sdn. Bhd. (ADi)

### Jawatan Ketua Agensi/ Syarikat/ Pertubuhan

Pengarah Urusan

#### Perhatian:

Nama & Gelaran Ketua Agensi /Syarikat /Pertubuhan :

### Nama & Gelaran Ketua Agensi /Syarikat /Pertubuhan

#### lr. Dr.

### Kategori Agensi/ Syarikat/ Pertubuhan

ADi

- Lengkapkan maklumat seperti contoh
- Pastikan di hujung nama syarikat
  - diletakkan dengan perkataan (ADi)
- Pilih Kategori Agensi/Syarikat/Pertubuhan:

### ADi

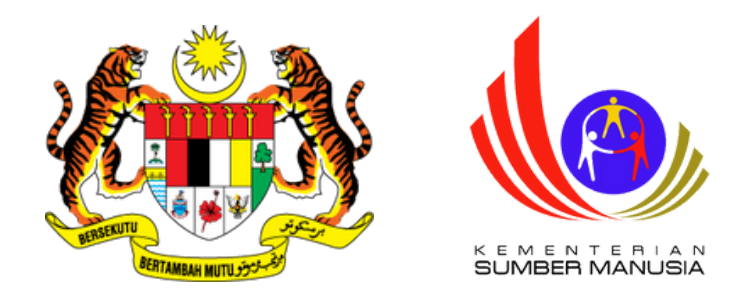

### Lengkapkan maklumat seperti berikut:

- Kategori Pendaftaran
- No. Pendaftaran
- Keterangan Ringkas
- Alamat
- Poskod

### Kategori Pendaftaran Agensi/ Syarikat/ Pertubuhan

Suruhanjaya Syarikat Malaysia (SSM)

### No. Pendaftaran Agensi/ Syarikat / Pertubuhan atau Sila masukkan URL Simpanan Awan seperti Google Drive, AWS, OneDrive

123456-X

Panduan Mendapatkan URL 🕉

### Keterangan Ringkas Mengenai Agensi / Syarikat/ Pertubuhan

Jabatan Pembangunan Kemahiran (JPK), yang sebelum ini dikenali sebagai Majlis Latihan Vokasional Kebangsaan (MLVK) merupakan Jabatan di bawah Kementerian Sumber Manusia yang telah ditubuhkan pada 2 Mei 1989 melalui penyusunan semula Lembaga Latihan Perindustrian dan Persijilan Ketukangan Kebangsaan (LLPPKK) yang ditubuhkan pada 1971. Nama MLVK telah ditukar kepada JPK setelah Akta Pembangunan Kemahiran Kebangsaan 2006 (Akta 652) berkuatkuasa bermula 1 September 2006.

Bagi memperkasa tujuan penubuhannya, JPK telah diperkukuhkan dengan penempatan Pusat Latihan Pengajar dan Kemahiran Lanjutan (CIAST) di

### Alamat Agensi/ Syarikat/ Pertubuhan

Jabatan Pembangunan Kemahiran Tingkat 7 - 8, Setia Perkasa 4, <u>Kompleks</u> Setia Perkasa, Pusat <u>Pentadbiran</u> Kerajaan Persekutuan

### Poskod

62530 [KEMENTERIAN SUMBER MANUSIA, PUTRAJAYA]

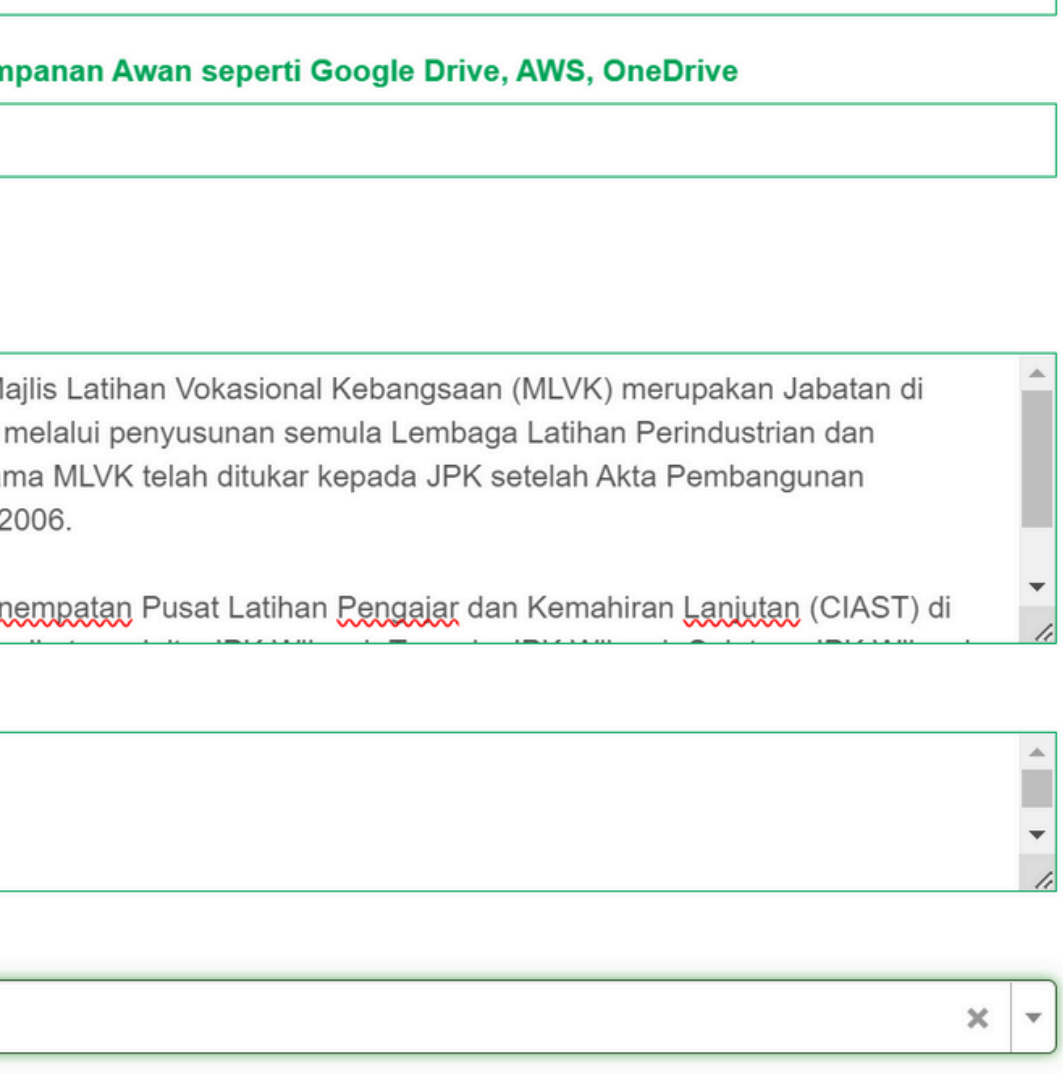

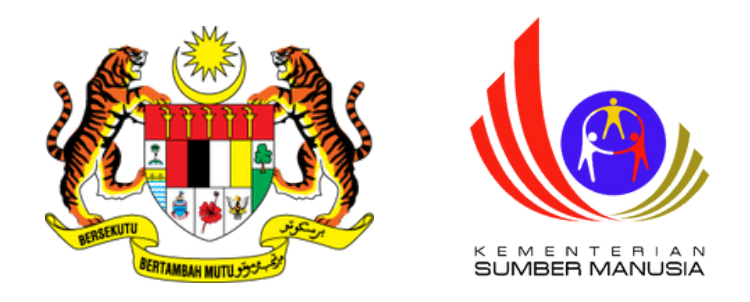

- Lengkapkan maklumat seperti berikut:
  - Negeri
  - No. Telefon
  - Laman Web
  - Anggaran Jumlah Pekerja
- Klik Perakuan
- Klik Simpan

### Negeri

WILAYAH PERSEKUTUAN PUTRAJAYA

### No. Telefon Agensi/ Syarikat/ Pertubuhan

03-8886 5589

### Laman Web Agensi/ Syarikat/ Pertubuhan

www.dsd.gov.my

### Anggaran Jumlah Pekerja

Di antara 101 - 300 orang

membenarkan maklumat ini digunakan oleh Kerajaan Malaysia.

### **PERINGATAN:**

- i. Sila lengkapkan maklumat sektor dan bahagian mengikut MSIC sebelum menghantar permohonan.
- ii. Butang 'Hantar Permohonan' 'tidak akan dipaparkan' sekiranya maklumat sektor dan bahagian tidak diisi.

### Adalah saya mengaku bahawa semua maklumat adalah benar dan saya bertanggungjawab terhadap maklumat berkenaan. Saya juga

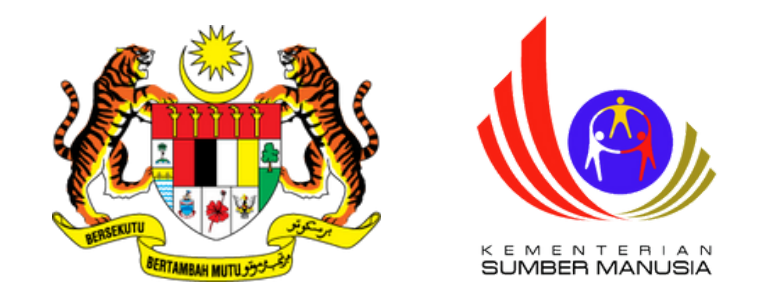

| Kembali                                                                                                    |       |
|----------------------------------------------------------------------------------------------------|-------|
| Memaparkan 1-1 daripada 1 item.<br>Bil Nama Penuh Agensi/ Syarikat/ Pertubuhan Status Permohonan Tarikh Mohon Status Sokong | Taril |
| 1 Syarikat Cemerlang Sdn. Bhd. (ADi) Belum Hantar                                                                           |       |

### Klik menu Papar Permohonan

### ikh Semakan DO Catatan Fungsi/Tindakan

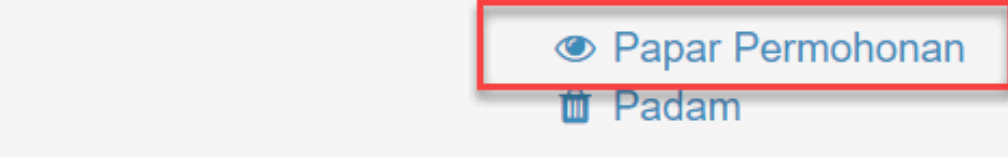

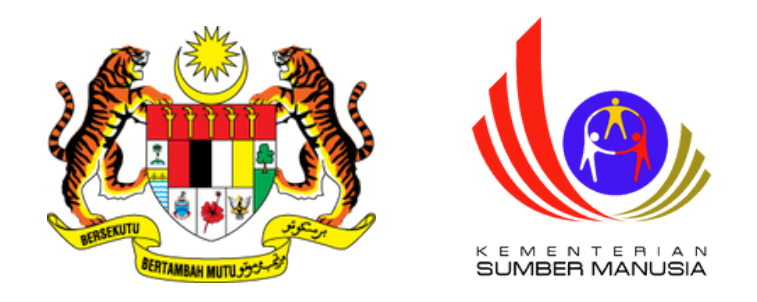

Maklumat Sektor dan Bahagian Mengikut MSIC

\*Seksyen ini WAJIB diisi bagi membolehkan pemohon untuk mendaftar sebagai majikan/agensi dan seterusnya menghantar permohonan. \* Pemohon boleh menambah lebih dari 1 Sektor dan Bahagian mengikut fungsi syarikat agensi.

|   | Tamba   | ah Sektor          |                             |
|---|---------|--------------------|-----------------------------|
| i | #       | Sektor Agensi      | Senarai Bahagian (Division) |
|   |         |                    |                             |
|   |         |                    |                             |
|   | Tiada I | keputusan dijumpai |                             |
|   |         |                    |                             |

### Klik menu Tambah Sektor

| Fungsi/Tindakan |
|-----------------|
|                 |
|                 |

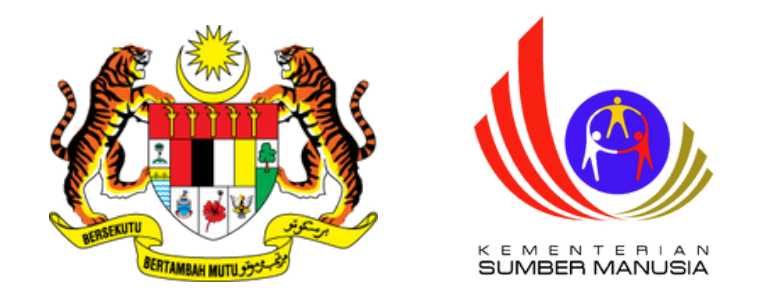

### Agensi Kerjasama Strategik 🖀 Utama > 🖢 Pendaftaran Agensi / Syarikat > Maklumat Sektor dan Bahagian Mengikut MSIC Maklumat Sektor dan Bahagian Mengikut MSIC Sektor Industri Pilih Sektor Industri A - AGRICULTURE, FORESTRY AND FISHING **B - MINING AND QUARRYING** C - MANUFACTURING D - ELECTRICITY, GAS, STEAM AND AIR CONDITIONING SUPPLY E - WATER SUPPLY; SEWERAGE, WASTE MANAGEMENT AND REMEDIATION ACTIVITIES F - CONSTRUCTION D - ELECTRICITY, GAS, STEAM AND AIR CONDITIONING SUPPLY

### Pilih Sektor Industri yang berkaitan dan klik Simpan

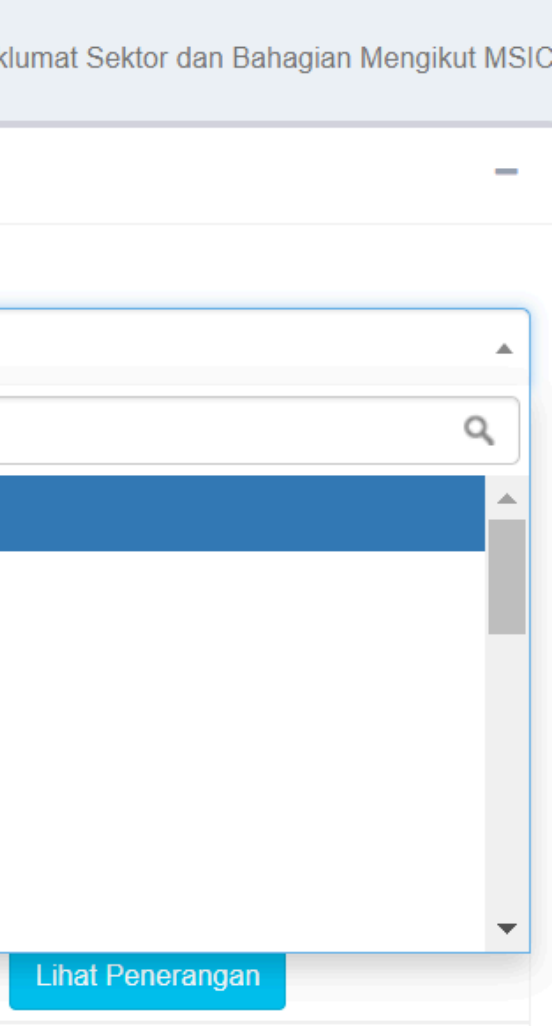

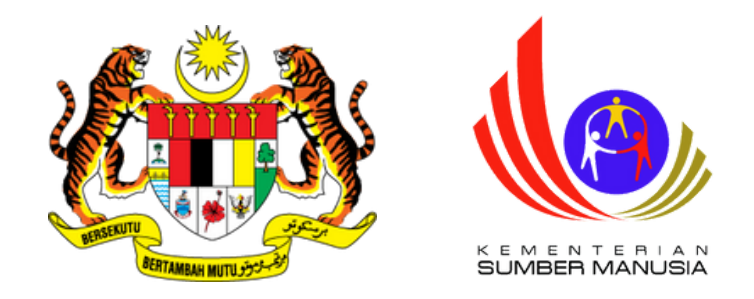

### Tambah Sektor

Memaparkan 1-1 daripada 1 item.

| # | Sektor Agensi                                | Senarai Bahagian (Division) | Fungsi/Tindakar            |
|---|----------------------------------------------|-----------------------------|----------------------------|
|   |                                              |                             |                            |
| 1 | I - ACCOMODATION AND FOOD SERVICE ACTIVITIES |                             | Tambah Baha<br>Dadam Sekto |

### Agensi Kerjasama Strategik

Maklumat Sektor dan Bahagian Mengikut MSIC

### Pilih Bahagian (Division)

Food and beverage service activities

Simpan

Kembali

- Klik Simpan

n

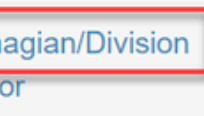

# Klik menu Tambah Bahagian/Division • Pilih Bahagian yang berkaitan

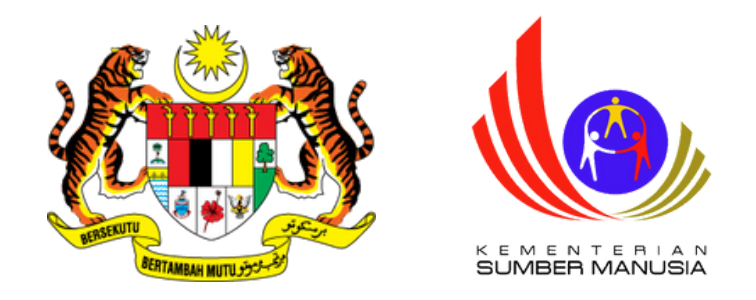

| Agensi Kerjasama Strategik                                    |                                     | 希 Laman Utama > 🍃 Pendafta | aran Agensi / Syarikat >    |
|---------------------------------------------------------------|-------------------------------------|----------------------------|-----------------------------|
| Maklumat Permohonan Agensi                                    |                                     |                            |                             |
| Kembali Kemaskini Maklumat H                                  | Hantar Permohonan                   |                            |                             |
| Nama Penuh Agensi/ Syarikat/<br>Pertubuhan                    | Syarikat Cemerlang Sdn. Bhd. (ADi)  |                            |                             |
| Jawatan Ketua Majikan / Agensi / Syarikat<br>Nama Penuh Ketua | Pengarah Urusan                     |                            |                             |
| Majikan / Agensi / Syarikat (Dengan<br>gelaran)               | Ir. Dr.                             |                            | • Klik men                  |
| Kategori Agensi                                               | ADi                                 |                            |                             |
| Kategori Pendaftaran Agensi / Syarikat /<br>Pertubuhan        | Suruhanjaya Syarikat Malaysia (SSM) |                            | <ul> <li>Klik OK</li> </ul> |
| Sistem rengarasar integ                                       | grasi Nemaninan Malaysia            |                            |                             |
| Confirmation                                                  |                                     |                            |                             |

Anda pasti untuk hantar permohonan ini? Pastikan maklumat sektor dan bahagian telah diisi.

⊘ Cancel ✓ Ok

at/ Sya

yarikat Cemerlang Sdn. Bhd. (ADi)

iu Hantar Permohonan

Page 19 of 37

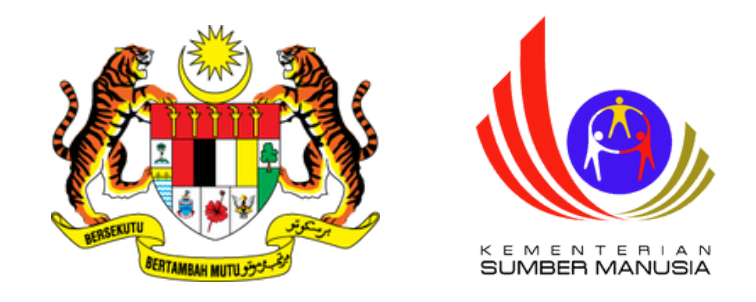

| Kerjasama Strategik Agensi / Syarikat |                                                                                  |                   |              | *             | ⊦ Laman Utama ⊃ 🔳 Da | shboard Pe |
|---------------------------------------|----------------------------------------------------------------------------------|-------------------|--------------|---------------|----------------------|------------|
| Pen                                   | daftaran Agensi / Syarikat                                                       |                   |              |               |                      |            |
| Ker<br>Mema<br>Bil                    | mbali<br>aparkan 1-1 daripada 1 item.<br>Nama Penuh Agensi/ Syarikat/ Pertubuhan | Status Permohonan | Tarikh Mohon | Status Sokong | Tarikh Semakan DO    | Catata     |
| 1                                     | Syarikat Cemerlang Sdn. Bhd. (ADi)                                               | Telah Hantar      | 21-05-2024   |               |                      |            |
|                                       |                                                                                  |                   |              |               |                      |            |

- Status Permohonan adalah Telah Hantar
- JPK akan menyemak dan meluluskan permohonan yang dikemukakan

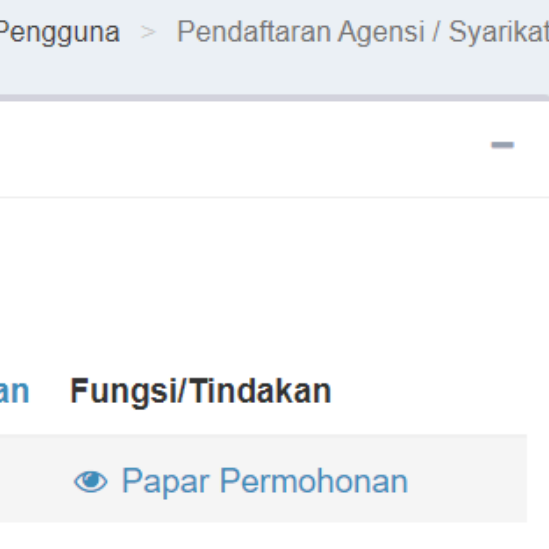

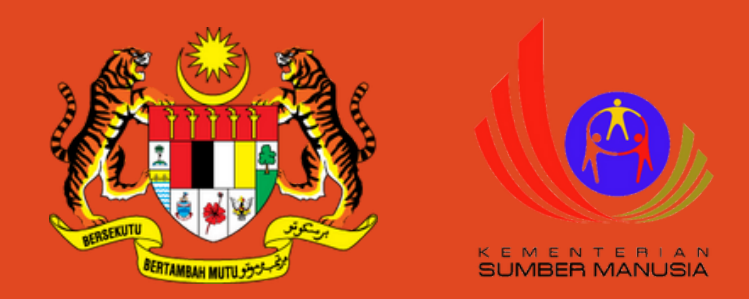

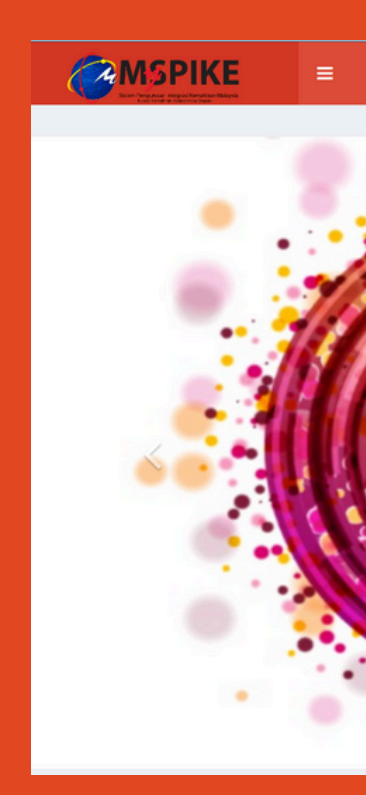

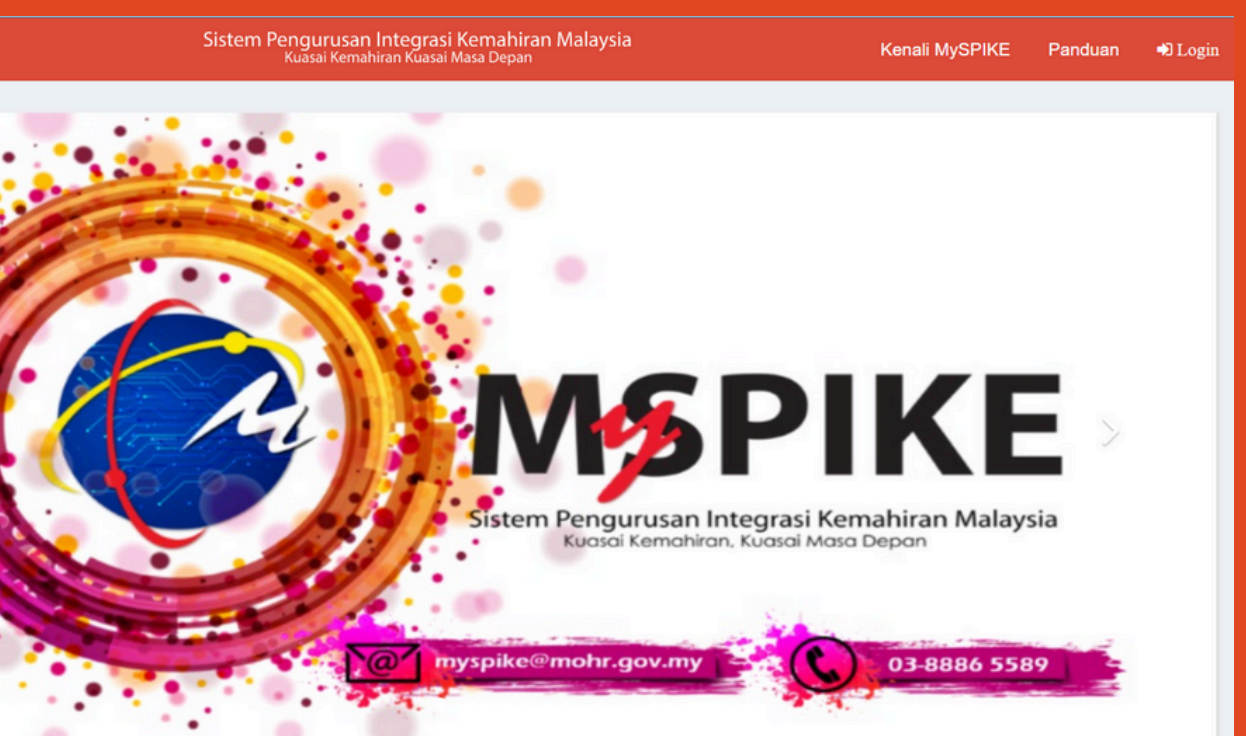

Page 21 of 37

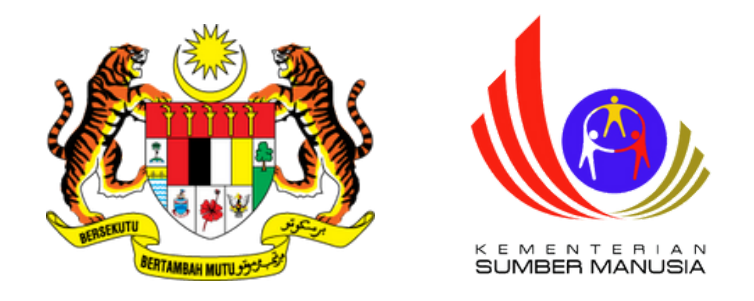

- Klik Menu PPT
- Klik Menu Senarai
   Permohonan

| MENU UTAMA            |    |
|-----------------------|----|
| Pengguna              | Da |
| 🖌 Kerjasama Strategik | Pe |
| 🏦 SLaPB               |    |
| <b>©</b> ⊡SLDN        |    |
| PPT                   |    |
| Penarafan TVET        |    |

### ashboard PPT

### enyelaras Agensi PPT

- Maklumat Agensi
- Agensi PPT Khas
- Senarai Permohonan
- **Daftar Batch**

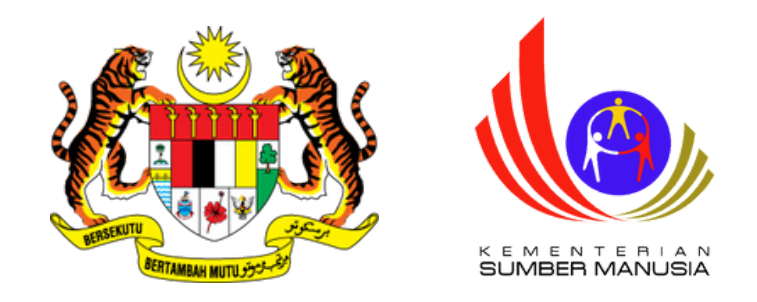

| arai P   | ermohonan F      | PT                       |                                    |                 |                   |                                    |                                                              |                   |                  |                                   |   |
|----------|------------------|--------------------------|------------------------------------|-----------------|-------------------|------------------------------------|--------------------------------------------------------------|-------------------|------------------|-----------------------------------|---|
| maparkar | 1-1 daripada 1 i | tem.                     | Elow Pormohonon                    | Cotak Slip      | Fungei/Tindakan   | Nama Romohon (No. Kad Rongonalan)  |                                                              |                   |                  |                                   |   |
|          |                  | Somuo                    |                                    | Cetak Silp      | Fullgsi/Illuakali | Nama Pentonon [No. Kau Pengenalan] | Nama Program [Kod Program]                                   | Kaedah Persijilan | Kaedah Penilaian | Agensi                            |   |
| 417607   | 15 05 2024       | Semua V                  | Dermehenen Teleh                   |                 |                   |                                    |                                                              | Semua v           | Semua v          | : ~                               |   |
| 417007   | 10-00-2024       | PERSEKUTUAN<br>PUTRAJAYA | Disokong -<br>Kemukakan<br>Bayaran | Slip Permohonan | 🖋 Setuju/Terima   |                                    | Penyeliaan dan Operasi<br>Makanan Segera [HT-031-<br>3:2016] | Single Tier (ST)  | Penilaian Amali  | Syarikat<br>1 Sdn<br>Bhd<br>(ADi) | E |

- Senarai Calon ADi akan dipaparkan
- Klik menu Setuju/Terima pada setiap calon untuk bersetuju

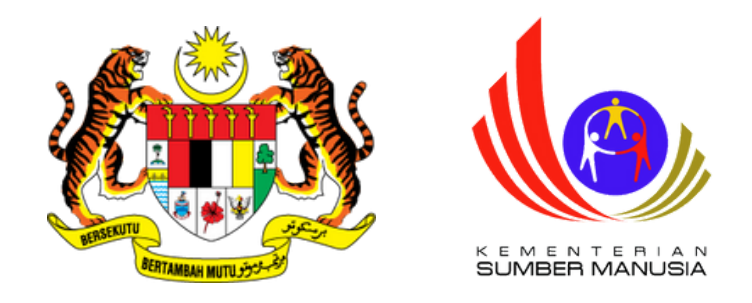

Setuju Terima

Setuju / Terima

PD PPT Permohonan : 417607

Nama Pemohon : CALON ADi 1

Kod Program: HT-031-3:2016

Setuju Terima

Setuju

Catatan Agensi

Simpan

• Pilih Setuju

- Masukkan Catatan sekiranya perlu
- Klik Simpan
- Ulang langkah yang sama untuk calon seterusnya

417607 ON ADi 1 3:2016

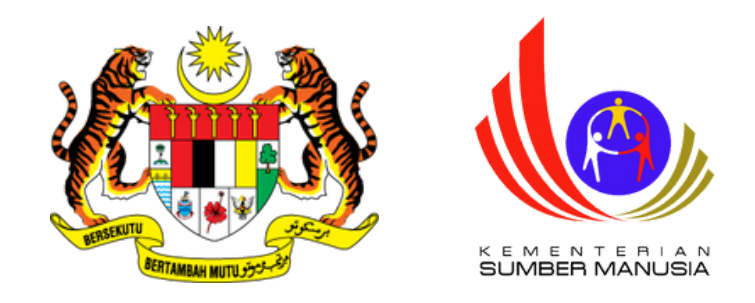

- Klik pada menu Daftar Batch
- Klik pada menu Daftar Batch Agensi

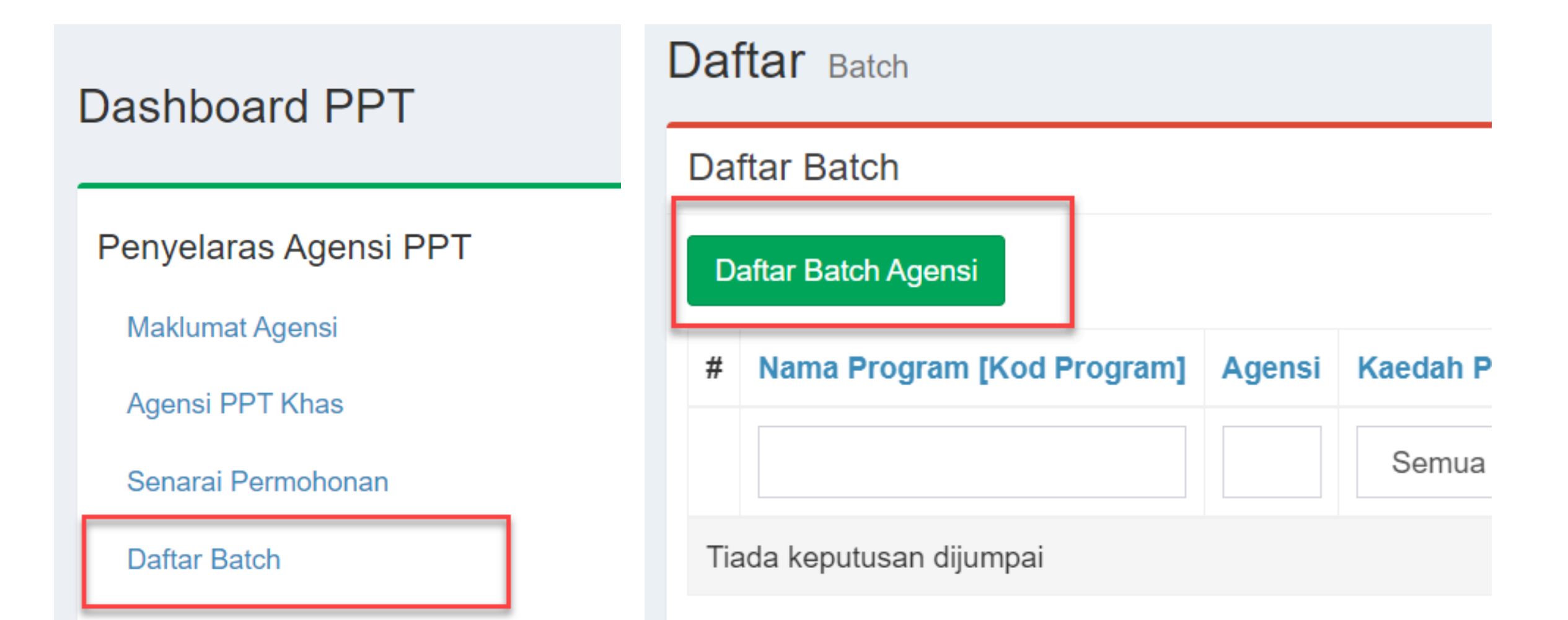

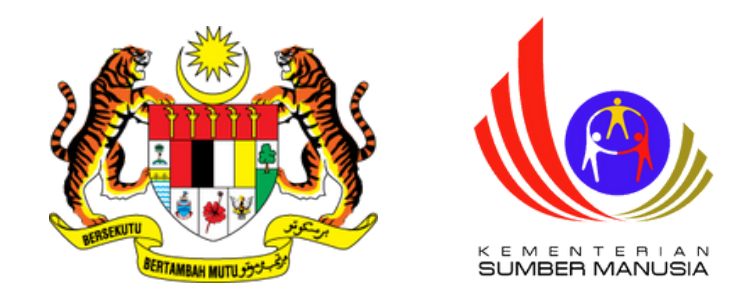

- Isikan maklumat yang diperlukan
- Pilih Kaedah Persijilan samada secara Single-Tier (ST) atau Mengikut Tahap (MT)
- Klik Simpan

### Daftar Batch

Daftar Batch

### Pilih ID Personel Yang Sama Dengan Penugasan PP

855008146182

### Kod Program

Penyeliaan dan Operasi Makanan Segera [HT-031-3:2016]

### **Pilih Agensi**

Syarikat 1 Sdn Bhd (ADi) [ID Ppt Agensi:33900172]

### Kaedah Persijilan

Single Tier (ST)

Simpan

Page 26 of 37

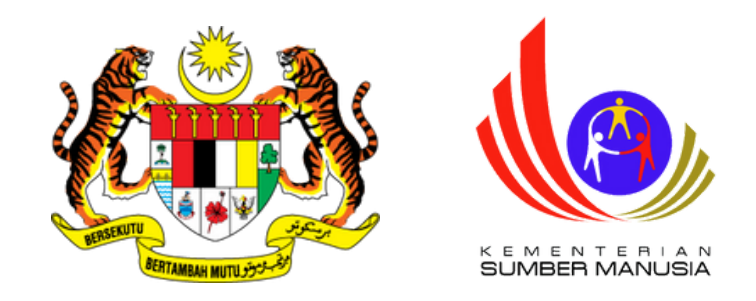

Memaparkan 1-1 daripada 1 item.

| # | Nama Program [Kod Program]                                   | Agensi                      | Kaedah Persijilan | No Batch                            | bil | Jumlah (RM) | Agensi Pembiaya | Setuju Terima | Status Bay |
|---|--------------------------------------------------------------|-----------------------------|-------------------|-------------------------------------|-----|-------------|-----------------|---------------|------------|
|   |                                                              |                             | Semua 🗸           |                                     |     |             |                 |               |            |
| 1 | Penyeliaan dan Operasi<br>Makanan Segera [HT-031-<br>3:2016] | Syarikat 1 Sdn Bhd<br>(ADi) | Single Tier (ST)  | HT-031-3:2016-2-<br>855008146182(2) | 0   | 0           |                 | Belum         | Pending Pa |

• Klik pada menu Daftar Calon Batch

| ayaran  | Fungsi/Tindakan                |
|---------|--------------------------------|
|         |                                |
| Payment | Daftar Calon<br>Batch          |
|         | 💄 Pembiaya Agensi<br>🖋 Bayaran |

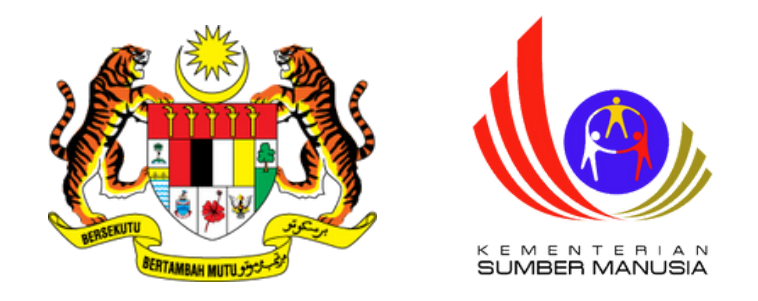

| Daftar o  | Calon Batch                                  | 🚯 Home > 🚳 Da |
|-----------|----------------------------------------------|---------------|
| Daftar Ca | alon Batch : HT-031-3:2016-2-855008146182(2) |               |
| Kembali   | Pilih Calon                                  |               |
| Bil       | Nama Calon [No. Kad Pengenalan]              | Warganegara   |
|           |                                              |               |
| Tiada kep | utusan dijumpai                              |               |
|           |                                              |               |

• Klik menu Pilih Calon

ashboard PPT > 🙆 Daftar Batch

| Fungsi/Tindakan |  |
|-----------------|--|
|                 |  |
|                 |  |

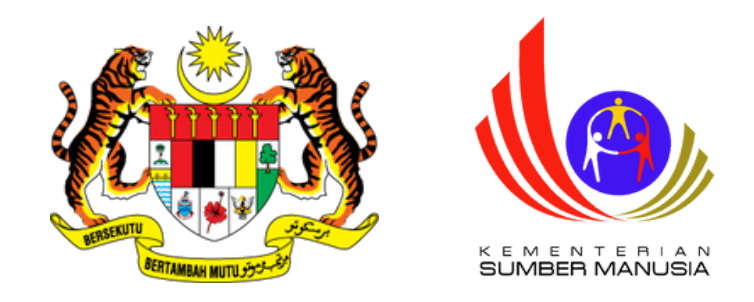

| Daftar Batch Pemohon                                                                                                    |          |                                        |
|----------------------------------------------------------------------------------------------------|----------|----------------------------------------|
|                                                                                                    | Daftar C | alon Batch : HT-031-3:2016-2-8550      |
| Daftar Batch Pemohon                                                                                                    | Kembali  | Pilih Calon                            |
| No. Batch : HT-031-3:2016-2-855008146182(2)                                                                                                    | Memapark | an <b>1-2</b> daripada <b>2</b> items. |
| Kaedah Persijilan : Single Tier (ST)                                                                                                    | Bil      | Nama Calon [No. Kad Pengenalan]        |
| Pilih Calon : HT-031-3:2016                                                                                                    |          |                                        |
| Pilih Calon                                                                                                    | 1        | CALON ADi 1 [855005145555]             |
| Pilih Calon<br>CALON ADi 1 [ID PPT Permohonan:417607 [ID PPT Agensi:33900172 [Kaedah Persijilan:Single Tier (ST)]<br>CALON ADi 2 [ID PPT Permohonan:419032 [ID PPT Agensi:33900172 [Kaedah Persijilan:Single Tier (ST)] | 2        | CALON ADi 2 [855005145550]             |
| Simpan                                                                                                    |          |                                        |

- Pilih calon-calon yang berkaitan
- Klik menu Kembali setelah selesai memilih calon

#### 5008146182(2)

| Warganegara | Fungsi/Tindakan |
|-------------|-----------------|
|             |                 |
| Warganegara | 🛍 Padam         |
| Warganegara | â Padam         |

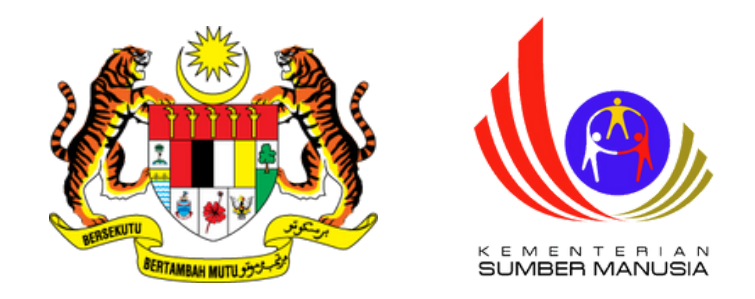

| Memaparkan 1-1 daripada 1 item. |                                                              |                             |                   |                                     |     |             |                 |               |                 |                                                                                                    |
|---------------------------------|--------------------------------------------------------------|-----------------------------|-------------------|-------------------------------------|-----|-------------|-----------------|---------------|-----------------|----------------------------------------------------------------------------------------------------|
| #                               | Nama Program [Kod Program]                                   | Agensi                      | Kaedah Persijilan | No Batch                            | bil | Jumlah (RM) | Agensi Pembiaya | Setuju Terima | Status Bayaran  | Fungsi/Tindakan                                                                                                    |
|                                 |                                                              |                             | Semua 🗸           |                                     |     |             |                 |               |                 |                                                                                                    |
| 1                               | Penyeliaan dan Operasi<br>Makanan Segera [HT-031-<br>3:2016] | Syarikat 1 Sdn Bhd<br>(ADi) | Single Tier (ST)  | HT-031-3:2016-2-<br>855008146182(2) | 2   | 600         |                 | Belum         | Pending Payment | <ul> <li>Daftar Calon</li> <li>Batch</li> <li>Slip Pendaftaran</li> <li>Pembiaya Agensi</li> <li>Bayaran</li> </ul> |

• Klik menu Bayaran

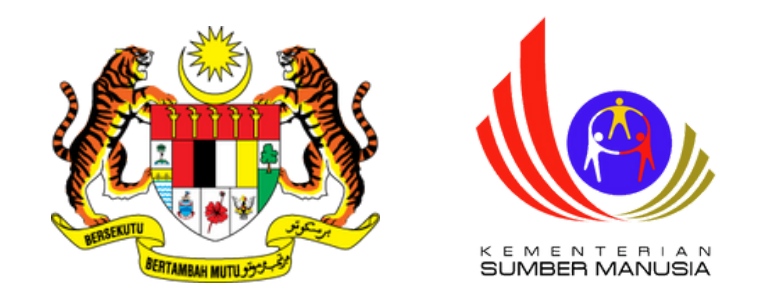

| Baya           | ran Pendaftaran Calon I                                                      | 🖚 Home > 🖚 Senarai Kumpulan 🤉 | > Senarai Bayaran |        |          |  |  |  |  |
|----------------|------------------------------------------------------------------------------|-------------------------------|-------------------|--------|----------|--|--|--|--|
| Maklı<br>Jumla | uklumat Kumpulan HT-031-3:2016-2-855008146182(2)<br>mlah Perlu Bayar RM: 600 |                               |                   |        |          |  |  |  |  |
| Baya           | Bayar Dayaran Online                                                         |                               |                   |        |          |  |  |  |  |
| Klik Bu        | tang "Bayar" untuk masukkan maklumat l                                       | bayaran                       |                   |        |          |  |  |  |  |
| Bil            | No Resit                                                                     | Jenis Bayaran                 | No Rujukan        | Jumlah | Tindakan |  |  |  |  |
|                |                                                                              | Semua ~                       |                   |        |          |  |  |  |  |
| Tiada          | keputusan dijumpai                                                           |                               |                   |        |          |  |  |  |  |
|                |                                                                              |                               |                   | 0      |          |  |  |  |  |
|                |                                                                              |                               |                   |        |          |  |  |  |  |

- Pilih menu Bayaran Online sekiranya ingin membuat bayaran secara dalam talian
- Pilih menu Bayar sekiranya ingin membayar menggunakan bank deraf/kiriman wang/Pesanan Tempatan

### secara dalam talian ank deraf/kiriman

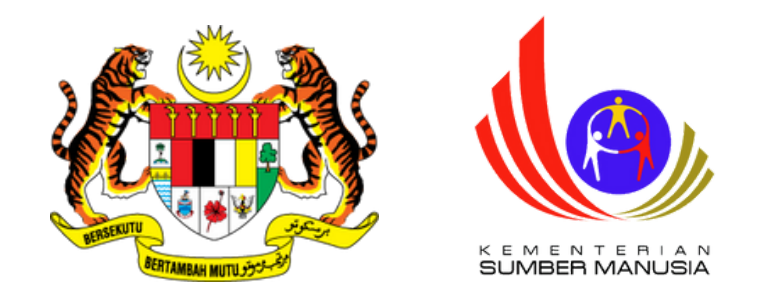

### 1) Bayaran Secara Dalam Talian

| MAKLUMAT PEMOHON |             |                   |                   |                     |  |  |  |  |  |
|------------------|-------------|-------------------|-------------------|---------------------|--|--|--|--|--|
| Bil Nama         |             | Nombor Pengenalan | ID PPT Permohonan | Kaedah<br>Penilaian |  |  |  |  |  |
| 1                | CALON ADi 1 | 855005145555      | 417607            | Penilaian Amali     |  |  |  |  |  |
| 2                | CALON ADI 2 | 855005145550      | 419032            | Penilaian Amali     |  |  |  |  |  |

Kaedah Bayaran:

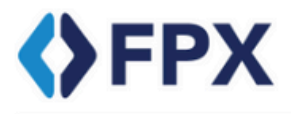

Bayaran Online Akan Melalui FPX Menggunakan Akaun Simpanan Atau Akaun Semasa Pengguna.

\*Nota Penting: Tambahan RM0.50 (untuk pembayaran dibuat oleh individu) atau RM1.00 (untuk pembayaran dibuat oleh syarikat/koporat) akan ditolak dari akaun perbankan anda sebagai caj perkhidmatan mengikut Pekeliling 2.2, Fasal 3 yang dikeluarkan oleh Kementerian Kewangan Malaysia (MOF).

Jumlah Perlu Bayar RM: 600

0000013151900000015713

🚍 Pembayaran : Akaun Simpanan 🛛 🚍 Pembayaran : Akaun Korporat

- Pembayaran boleh dibuat samada menggunakan Akaun Simpanan atau Akaun Korporat
- Ikuti langkah seterusnya menggunakan kaedah FPX

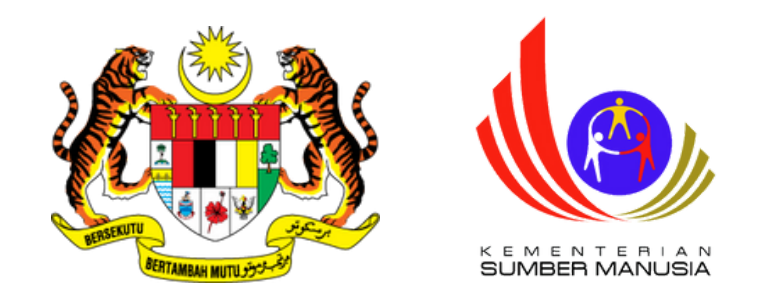

# 2) Bayaran Secara Bank Deraf/Kiriman Wang/Pesanan Tempatan

 $\sim$ 

HT-031-3:2016-2-855008146182(2)

Nota : Pastikan semua maklumat bayaran dibawah diisi.

Jenis Bayaran

Bank Draft

No Rujukan

MBB 123456

HT-031-3:2016-2-855008146182(2) Jumlah Perlu Bayar RM: 600

Amaun

600

Tarikh Deraf Bank/Kiriman Wang/ LO - format - YYYY-MM-DD , contoh 2020-02-13

2024-05-21

Simpan

- Pilih jenis bayaran yang betul
- Lengkapkan No. Rujukan dan Tarikh Bayaran
- Klik Simpan

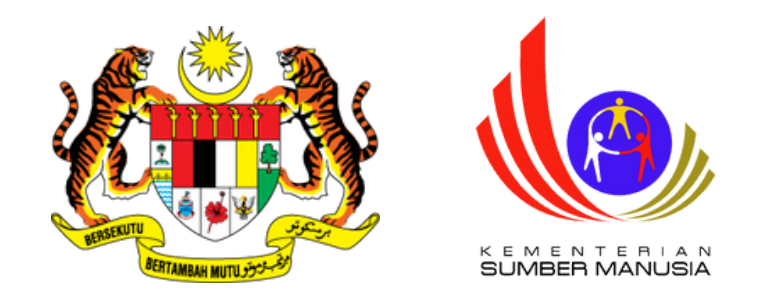

# 2) Bayaran Secara Bank Deraf/Kiriman Wang/Pesanan Tempatan

Bayaran Pendaftaran Calon Mengikut Agensi

Maklumat Kumpulan HT-031-3:2016-2-855008146182(2) Jumlah Perlu Bayar RM: 600

Klik Butang "Bayar" untuk masukkan maklumat bayaran

Memaparkan 1-1 daripada 2 items.

| Bil | No Resit | Jenis Bayaran | No Rujukan | Jumlah |
|-----|----------|---------------|------------|--------|
|     |          | Semua 🗸       |            |        |
| 1   |          | Bank Draft    | MBB 123456 | 600    |
|     |          |               |            | 600    |

Sila pastikan amaun bayaran sama dengan jumlah perlu bayar

• Klik Slip Pendaftaran untuk memuat turun Slip Pendaftaran

• Klik Hantar

Slip Pendaftaran

Hantar

🚯 Home > 🚯 Senarai Kumpulan > Senarai Ba

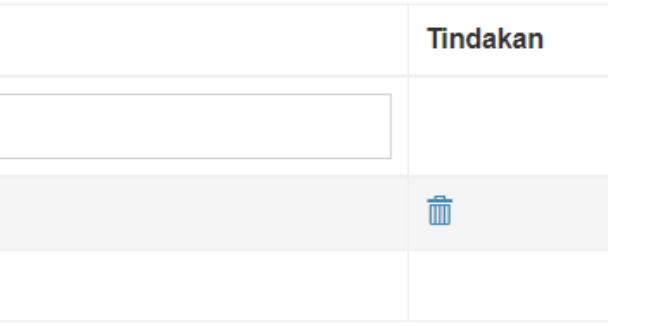

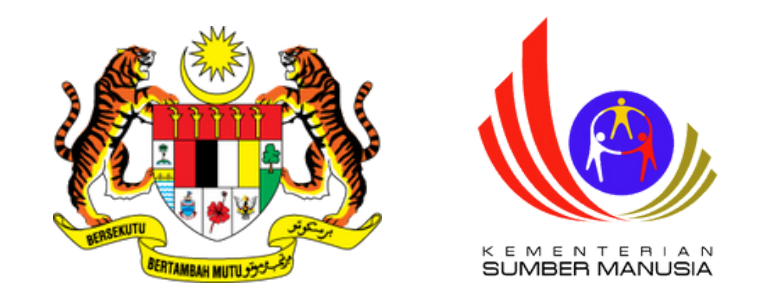

# 2) Bayaran Secara Bank Deraf/Kiriman Wang/Pesanan Tempatan

• Slip Pendaftaran juga boleh dimuat turun melalui paparan berikut

| Bay | aran Pend                     | aftaran Calon Mengikut Age      | nsi                                       |                                                          |              |              |              |  |  |  |  |
|-----|-------------------------------|---------------------------------|-------------------------------------------|----------------------------------------------------------|--------------|--------------|--------------|--|--|--|--|
| Sen | arai Kumpula                  | n :                             |                                           |                                                          |              |              |              |  |  |  |  |
| Mem | maparkan 1-1 daripada 1 item. |                                 |                                           |                                                          |              |              |              |  |  |  |  |
| Bil | Tarikh Resit                  | No Kumpulan                     | Nama Agensi                               | Nama Program [Kod Program]                               | Tarikh Teori | Tarikh Amali | Stat         |  |  |  |  |
|     |                               |                                 |                                           |                                                          |              |              | S            |  |  |  |  |
| 1   |                               | HT-031-3:2016-2-855008146182(2) | Syarikat 1 Sdn<br>Bhd (ADi)<br>[33900172] | Penyeliaan dan Operasi Makanan<br>Segera [HT-031-3:2016] |              |              | Peno<br>Payr |  |  |  |  |

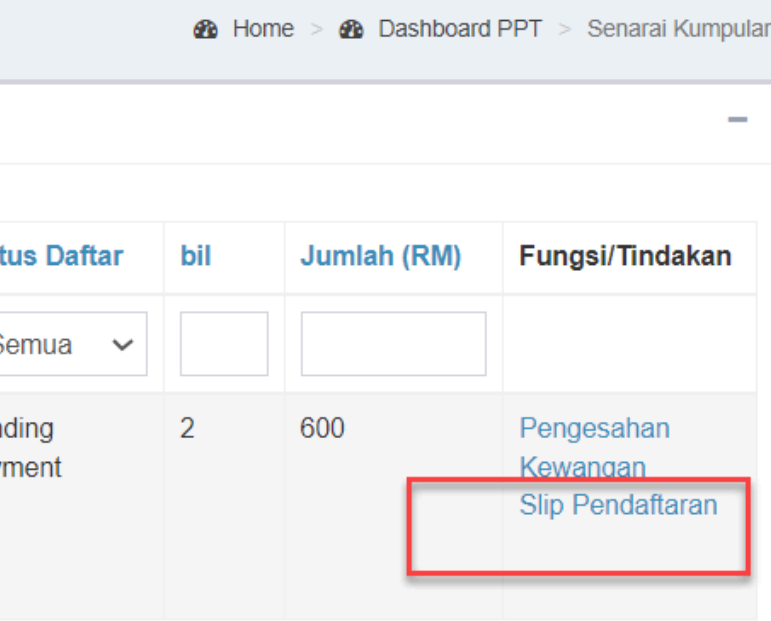

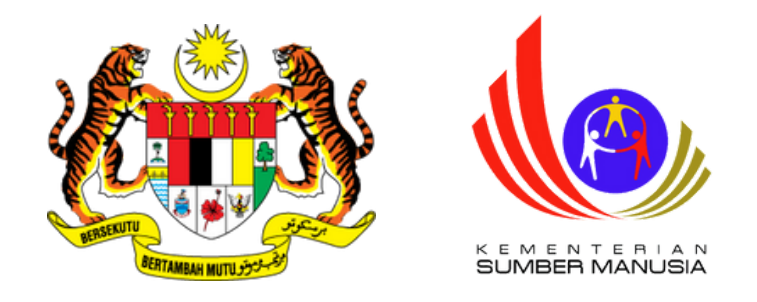

### **Contoh Slip Pendaftaran**

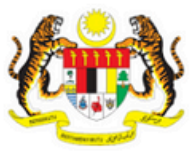

JABATAN PEMBANGUNAN KEMAHIRAN Department of Skills Development

KEMENTERIAN SUMBER MANUSIA Ministry of Human Resources, Malaysia ARAS 7-8, SETIA PERKASA 4, KOMPLEKS SETIA PERKASA, PUSAT PENTADBIRAN KERAJAAN PERSEKUTUAN, 62530 PUTRAJAYA, MALAYSIA 
 Telefon
 : 03-8886 5000

 Faks
 : 03-8889 2423

 Email
 : jpk@mohr.gov.my

 Website
 : www.dsd.gov.my

MAKLUMAT PERMOHONAN SKM SECARA PPT (AGENSI)

Nama Agensi : Syarikat 1 Sdn Bhd (ADi) [33900172]

Jabatan Pembangunan Kemahiran Tingkat 7 - 8, Setia Perkasa 4, Kompleks Setia Perkasa, Alamat : Pusat Pentadbiran Kerajaan Persekutuan 62530 Putrajaya, 00000, KEMENTERIAN SUMBER MANUSIA, WILAYAH PERSEKUTUAN PUTRAJAYA

#### Nota: 1 JENIS BAYARAN : PESANAN KERAJAAN (L.O)

• Bayaran sebanyak RM300.00 bagi kategori Warganegara dan RM600.00 kategori Bukan Warganegara setiap program tahap 1,2 dan 3

• Bayaran sebanyak RM500.00 bagi kategori Warganegara dan RM1000.00 kategori Bukan Warganegara setiap program tahap 4 dan 5

yang dipohon dalam bentuk *Pesanan Kerajaan (L.O)* hendaklah dibuat atas nama 'KETUA PENGARAH PEMBANGUNAN KEMAHIRAN' yang memiliki tempoh sahlaku sekurang-kurangnya tiga (3) bulan dari tarikh permohonan diterima.

Berikut adalah maklumat bayaran seperti yang diperlukan

| Bil. permohonan yang<br>dipohon | : | Rujuk maklumat pembayaran |
|---------------------------------|---|---------------------------|
| Jumlah Bayaran                  | : | Rujuk maklumat pembayaran |

• Bagi permohonan menggunakan **Pesanan Kerajaan (L.O)**, dokumen ini perlu dihantar ke Bahagian Kewangan, JPK Putrajaya untuk proses pembayaran. Selepas resit rasmi dikeluarkan, dokumen ini perlu dihantar ke Cawangan PPT, JPK Putrajaya untuk proses seterusnya.

• Pertanyaan lanjut berkaitan proses pembayaran, sila hubungi Bahagian Kewangan, JPK Putrajaya ditalian 03-88865589.

#### 2 JENIS BAYARAN : PSMB

Adalah dimaklumkan bahawa Cawangan PPT telah menyemak dan menyokong permohonan ini. Oleh itu, syarikat perlu membuat permohonan secara online system e-tris melalui laman web www.hrdf.com.my bagi tujuan pembayaran permohonan SKM-PPT menggunakan levi PSMB (bagi syarikat yang berkenaan sahaja).

#### **3 JENIS BAYARAN : KIRIMAN WANG / DERAF BANK**

 Bayaran sebanyak RM300.00 bagi kategori Warganegara dan RM600.00 kategori Bukan Warganegara setiap program tahap 1,2 dan 3

• Bayaran sebanyak RM500.00 bagi kategori Warganegara dan RM1000.00 kategori Bukan Warganegara setiap program tahap 4 dan 5

yang dipohon dalam bentuk **Pesanan Kerajaan (L.O)** hendaklah dibuat atas nama '**KETUA PENGARAH PEMBANGUNAN KEMAHIRAN'** yang memiliki **tempoh sahlaku** sekurang-kurangnya **tiga (3) bulan** dari tarikh permohonan diterima.

| No K          | (umpulan     |     | HT 021 2:2016 2 0                                                                                                    | 55009146193 | (2)                  |                     |                 |  |  |
|---------------|--------------|-----|----------------------------------------------------------------------------------------------------|-------------|----------------------|---------------------|-----------------|--|--|
| NUR           | umpulan      |     | HI-U31-3:2010-2-633008140182(2)                                                                                                    |             |                      |                     |                 |  |  |
| Nam           | a Agensi     | :   | Syarikat 1 Sdn Bhd (ADi) [33900172]                                                                                                    |             |                      |                     |                 |  |  |
| Alamat        |              | :   | Jabatan Pembangunan Kemahiran Tingkat 7 - 8, Setia Perkasa 4,<br>Kompleks Setia Perkasa, Pusat Pentadbiran Kerajaan Persekutuan<br>62530 Putrajaya, 00000, KEMENTERIAN SUMBER MANUSIA, WILAYAH<br>PERSEKUTUAN PUTRAJAYA |             |                      |                     |                 |  |  |
| Bil P         | emohon       | :   | 2                                                                                                    |             |                      |                     |                 |  |  |
| MAR           |              | оно | ИС                                                                                                    |             |                      |                     |                 |  |  |
| Bil I         | Nama         |     | Nombor Pengenalan                                                                                                    |             | ID PPT<br>Permohonan | Kaedah<br>Penilaian |                 |  |  |
| 1 (           | CALON ADI 1  |     |                                                                                                    | 85500514555 | 55                   | 417607              | Penilaian Amali |  |  |
| 2 CALON ADi 2 |              |     | 855005145550                                                                                                    |             | 60                   | 419032              | Penilaian Amali |  |  |
| MAK           |              | BA۱ | ARAN                                                                                                    |             |                      |                     |                 |  |  |
| Bil           | Jenis Bayara | an  |                                                                                                    | No rujukan  | Amaun(RM)            |                     |                 |  |  |
| 1 Bank Draft  |              |     |                                                                                                    | MBB 123456  | 600                  |                     |                 |  |  |
| UMLAH         |              |     |                                                                                                    |             | 600                  |                     |                 |  |  |

Slip ini adalah janaan komputer dan tidak memerlukan tandatangan

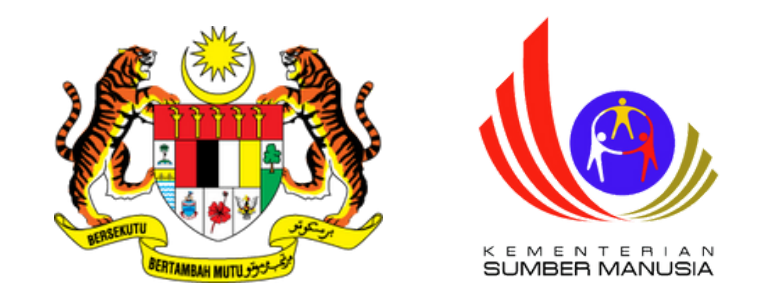

# 2) Bayaran Secara Bank Deraf/Kiriman Wang/Pesanan Tempatan

- Bayaran hendaklah dibuat atas nama 'KETUA PENGARAH PEMBANGUNAN KEMAHIRAN' dan tempoh sahlaku bayaran mestilah tiga (3) bulan dari tarikh permohonan diterima.
- Bayaran perlu dihantar bersama Slip Pendaftaran ke alamat berikut

Pengarah Bahagian Pensijilan Kompetensi Tingkat 7 - 8, Setia Perkasa 4, Kompleks Setia Perkasa, Pusat Pentadbiran Kerajaan Persekutuan 62530 Putrajaya

Page 37 of 37